## Εργαστήριο 4\_2

## Ανάρτηση ιστοσελίδας

Στο Ιόνιο Πανεπιστήμιο όλοι οι φοιτητές έχουν προσωπικό χώρο στον εξυπηρετητή (server) του ιδρύματος. Η μεταφορά αρχείων κάθε φοιτητή από και προς τον server γίνεται μέσω του πρωτοκόλλου ftp και ειδικότερα του sftp (secure ftp) με τη βοήθεια κάποιου προγράμματος μεταφοράς δεδομένων που βρίσκεται εγκατεστημένο στον υπολογιστή σας. Για τις ανάγκες του εργαστηρίου αυτού θα χρησιμοποιήσουμε την εφαρμογή Fzila.

Η διαδικασία που πρέπει να ακολουθηθεί περιλαμβάνει αρχικά τη δημιουργία μιας δικής σας ιστοσελίδας (Εργαστήριο 4\_1). Στη συνέχεια πρέπει να εκτελέσετε το πρόγραμμα Fzila και να συνδεθείτε στον εξυπηρετητή **users.ionio.gr** χρησιμοποιώντας το όνομα χρήστη και τη λέξη κλειδί (password) που έχετε. Για τη σύνδεση πιέστε το κουμπί Login. Όταν συνδεθείτε, θα βλέπετε στο αριστερό μέρος τον τοπικό σας δίσκο και στο δεξιό τα περιεχόμενα στον φάκελο βάσης σας στον εξυπηρετητή.

Στη συνέχεια πρέπει να δημιουργήσετε στον εξυπηρετητή έναν φάκελο με το όνομα *public\_html* και σε αυτόν να μεταφέρετε όλα τα αρχεία που απαρτίζουν την ιστοσελίδα σας.(index.html, like.html και την εικόνα σας).

Τώρα μπορείτε να προσπελάσετε την ιστοσελίδα σας στην διεύθυνση: http://<u>www.users.ionio.gr/~username</u>